# Navigating and Generating **Trends Dashboard** Reports in the HME CLOUD® Reporting System

нме

HOSPITALITY & SPECIALTY COMMUNICATIONS

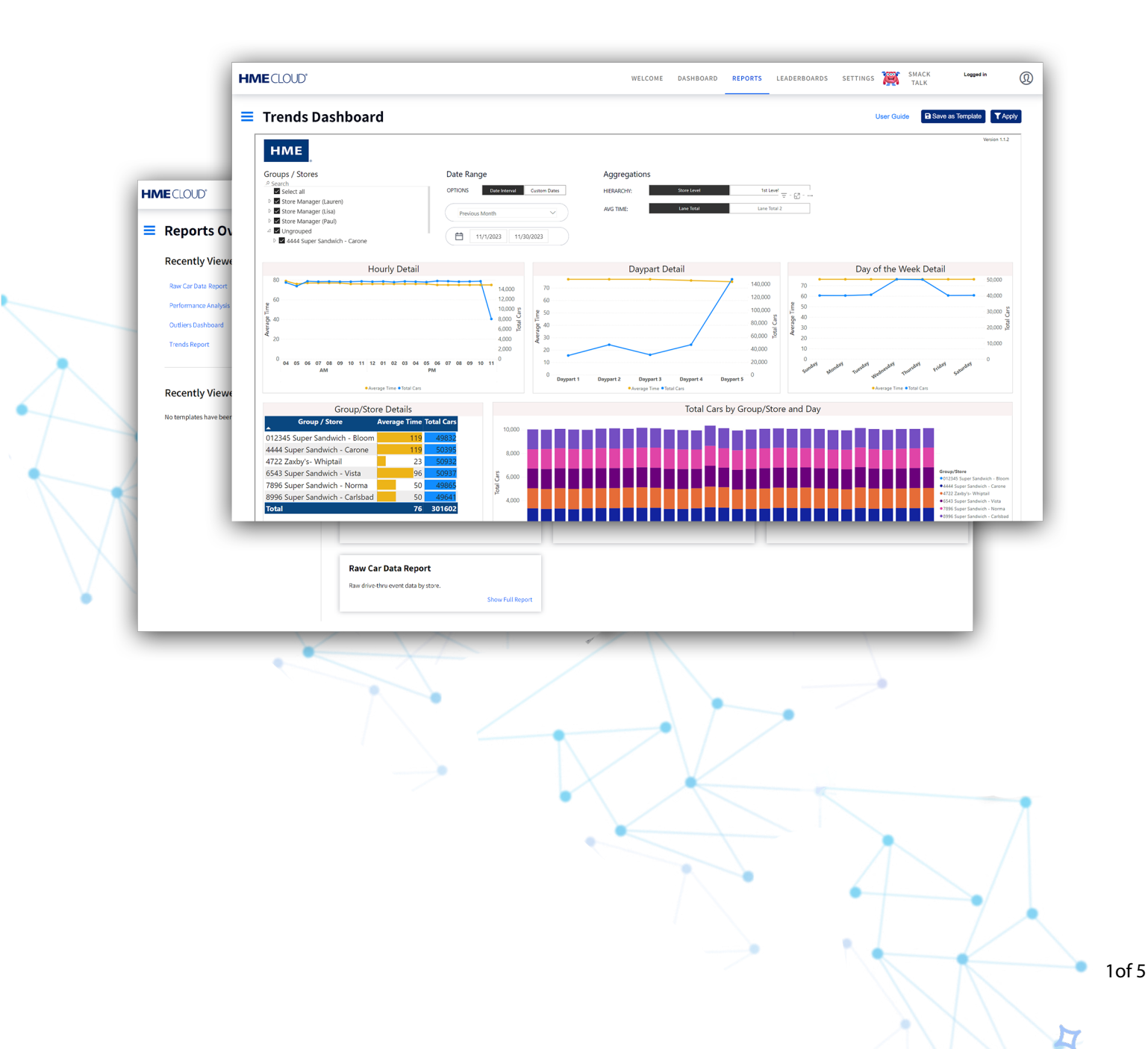

## Locating the Reports Page in HME CLOUD

- **1.** Log into your HME CLOUD account.
- **2.** Click on **REPORTS** in the top navigation bar of the Welcome Page.

|                                                                                                    | WELCOME DASHBOARD REPORTS                                                                                                    | PORTS  | TALK D                                                         | coggetti in                      |
|----------------------------------------------------------------------------------------------------|----------------------------------------------------------------------------------------------------|--------|----------------------------------------------------------------|----------------------------------|
| Announcements<br>We've made some updates to the new reporting system!<br>The New Trends Dashboard has been added to our set of | HME                                                                                                    |        | Avg. Time (sec)                                                |                                  |
| of stores for the last three months.                                                                                           |                                                                                                    | 1      | #4722<br>Super Sandwich - Whi                                  | 22<br>COAL 360                   |
| For more information, please refer to the User Guide.                                                                          | HME Training Portal<br>Whether you are learning the system basics or are looking for<br>resources and tips to build ongoing success, you will find<br>instructional videos curront to have a drammered | 2<br>3 | 87896<br>Super Sandwich - Nor<br>84444<br>Super Sandwich - Car | 48<br>GOAL 360<br>49<br>GOAL 360 |
|                                                                                                    | Access HME Training Portal                                                                                                    | 6      | BOTTOM 3 STORES<br>#8996<br>Super Sandwich - Car               | 51<br>GOAL 360                   |
|                                                                                                    |                                                                                                    | 7      | #012345<br>Super Sandwich - Blo                                | ● 120<br>GOAL 360                |
|                                                                                                    |                                                                                                    | 8      | #6543<br>Super Sandwich - Vista                                | 122     GOAL 360                 |

### **Trends Dashboard**

- 3. You will be taken to the **Reports Overview** page.
- 4. Select Show Full Report from the Trends Dashboard box.

| HME CLOUD'                                                                         |                                                                                                    | WELCOME DASHBOARD REPORTS LEADERBOARDS                                                                                                    | SETTINGS 🎇 SMACK Logged in 🕡                                                                                                    |             |
|------------------------------------------------------------------------------------|----------------------------------------------------------------------------------------------------|----------------------------------------------------------------------------------------------------|----------------------------------------------------------------------------------------------------|-------------|
| Reports Overview                                                                   |                                                                                                    |                                                                                                    | Scheduler User Guide                                                                                                    |             |
| <b>Recently Viewed Reports</b>                                                     | All Reports & Templates                                                                                                    |                                                                                                    |                                                                                                    |             |
| Mutti Store Report<br>Raw Car Data Report<br>Trends Report<br>Performance Analysis | Multi Store Report<br>Multi-store aummary report with averages/lotal over a time<br>proto by day of verse to daypart. Includes gaal % over the<br>selected time protoc.<br>Show Full Report<br>TEMPLATES<br>No templates available | Single Store Report Single-store summary report expandable to view averages and totals across days and dayparts. Includes goal %% and longest times. Show full Report TEMPLATES No templates available | Trends Dashboard<br>Multi-store tane Total and Total Car trends by hour, daypart,<br>and day of week.<br>Show Full Report<br>TEMPLATES<br>No tremplates available                    | Full Report |
| Recently Viewed Templates                                                          | Trends Report Single-store trends by day, daysart, and shift: Includes all detection points. Show Full Report TET Super Sandwich - Cardiad Super Sandwich - Nargo Super Sandwich - Nargo Super Sandwich - Narga                    | Outliers Dashboard<br>Analyze timer outlier events to optimize configuration and<br>setting:<br>TEMPLATES<br>No templates available                                                                    | Performance Analysis<br>Analyse your store wisits taking langer than your defined goai D<br>by day, abypart and detector.<br>Show Full Report<br>TEMPLATES<br>No templates available |             |
|                                                                                    | Raw Car Data Report                                                                                                    |                                                                                                    |                                                                                                    |             |

**5.** Select which **Group(s)** and **Store(s)** you would like to include in your Report by clicking the appropriate boxes or by typing the name of a store into the **Search bar**.

| НМЕ                                        |                                    |
|--------------------------------------------|------------------------------------|
| Groups / Stores                            | Date Range                         |
| ⊘ Search ✓ Select all                      | OPTIONS Date Interval Custom Dates |
| <ul> <li>Store Manager (Lauren)</li> </ul> |                                    |
| 🖻 🗹 Store Manager (Lisa)                   | Current Week                       |
| 🖻 🗹 Store Manager (Paul)                   |                                    |
| Ungrouped                                  |                                    |
| 🖻 🗹 7896 Super Sandwich - Norma            | 2/4/2024 2/4/2024                  |

**6.** Select your desired **Date Range** by **Date Interval** or **Custom Dates**. Select the date range from the dropdown or enter your custom dates.

| Date Range                         |
|------------------------------------|
| OPTIONS Date Interval Custom Dates |
| Current Week                       |
| 2/4/2024 2/4/2024                  |
|                                    |

7. Under Aggregations, select your HIERARCHY and criteria for AVERAGE TIME.

|            |             |           | 7            |
|------------|-------------|-----------|--------------|
| HIERARCHY: | Store Level | 2nd Level | 1st Level    |
| AVG TIME:  | Lane Total  |           | Lane Total 2 |
|            |             |           |              |
|            |             |           |              |

**8.** Your **Trends Dashboard** will display the number of cars served and average time by the Hour, Daypart, Day of the Week, and Group / Store.

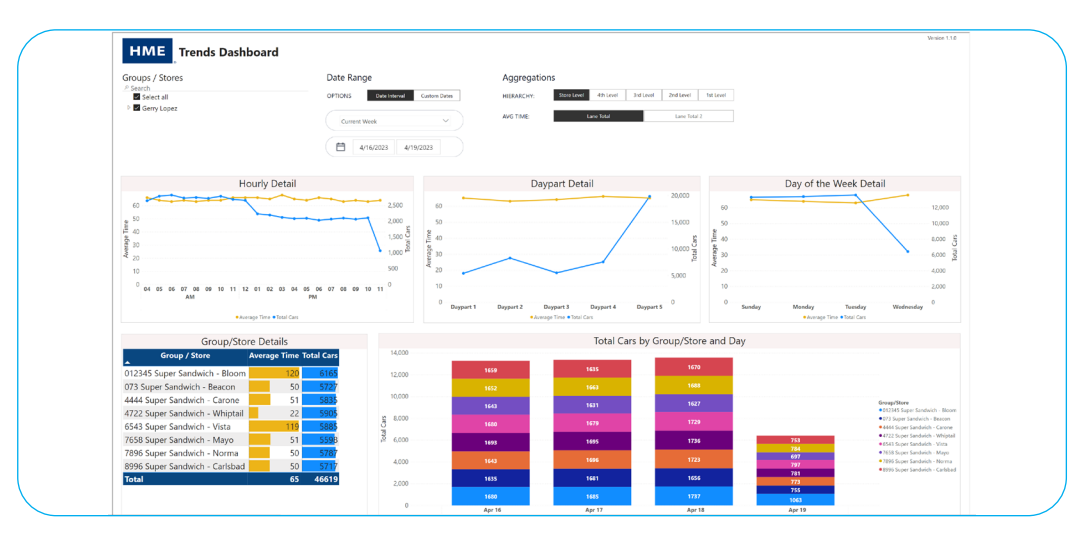

**9.** Hovering above items in the charts will reveal the details of the column. Clicking on a graph will change the other charts to show the selected information in more detail.

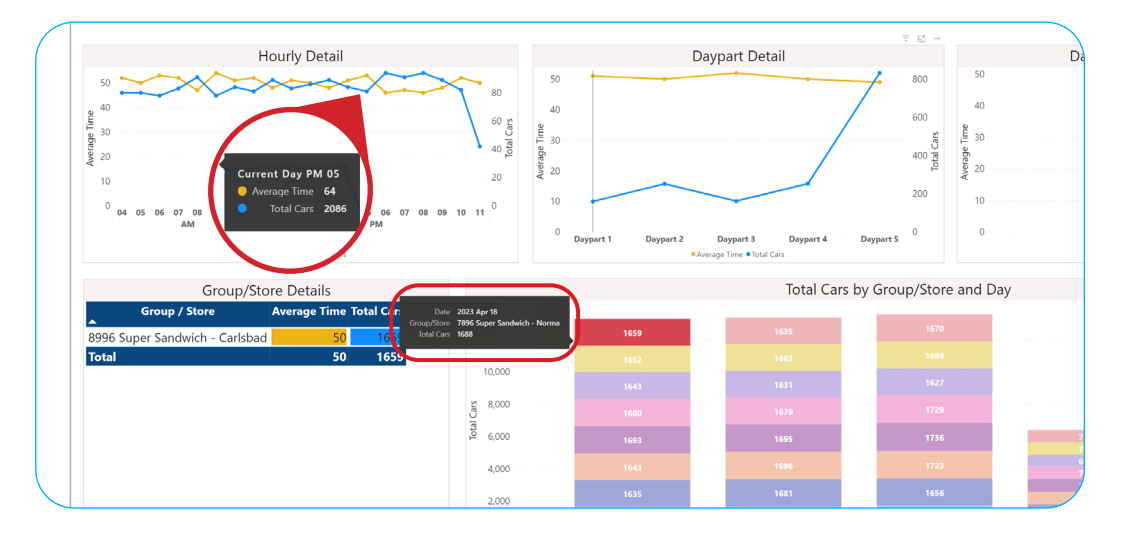

**10.** Your **Trends Dashboard** will display the number of cars served and average time by the Hour, Daypart, Day of the Week, and Group / Store.

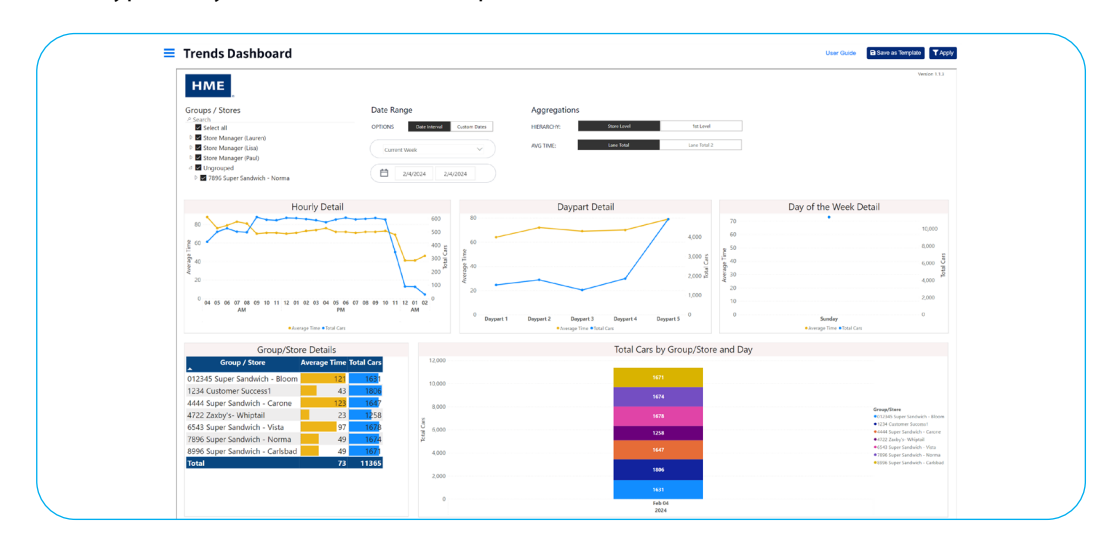

**7.** Hovering above items in the charts will reveal the details of the column. Clicking on a graph will change the other charts to show the selected information in more detail.

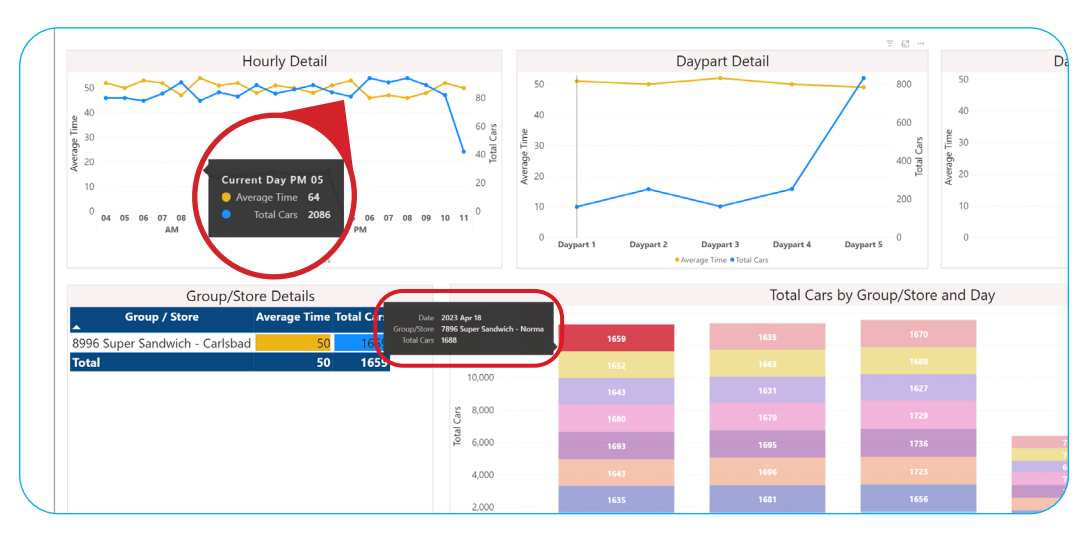

8. Group/Store Details displays the average time and total cars in the drive through for the specified date range.

| Group/Store Details            |              |                     |
|--------------------------------|--------------|---------------------|
| Group / Store                  | Average Time | Total Cars          |
| 012345 Super Sandwich - Bloom  | 121          | 1631                |
| 1234 Customer Success1         | 43           | 1806                |
| 4444 Super Sandwich - Carone   | 123          | 1647                |
| 4722 Zaxby's- Whiptail         | 23           | 1 <mark>2</mark> 58 |
| 6543 Super Sandwich - Vista    | 97           | 1678                |
| 7896 Super Sandwich - Norma    | 49           | 1674                |
| 8996 Super Sandwich - Carlsbad | 49           | 1671                |
| Total                          | 73           | 11365               |

8. Total Cars by Store and Day shows the number of cars per store within your selected date range.

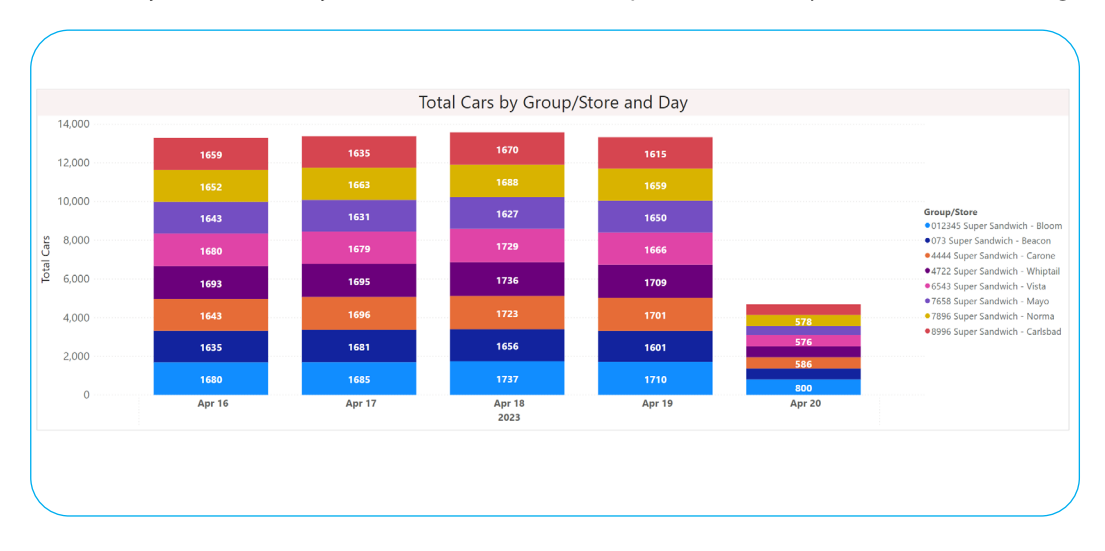

### For help, call 800.848.4468 (options 1,2, and 3) or email: support@hme.com

5 of 5

#### **HME Training Portal** Find instructional videos, supporting documents, and other guides.

www.hme.com/training Scan to Visit

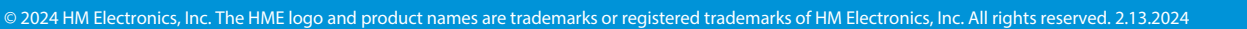